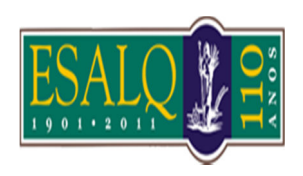

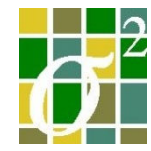

Tutorial

Disciplina: Geoestatística Professor: Dr. Paulo Justiano R. Junior Discente: Iábita Fabiana Sousa<sup>1</sup> Kuang Hongyu<sup>1</sup>

Piracicaba - 2012

<sup>&</sup>lt;sup>1</sup>Doutorando em Estatística e Experimentação Agronômica - ESALQ/USP

Análise utilizando o SGeMS - Dados utilizados na primeira semana de aula.

O Stanford Software Modelagem geoestatística (SGeMS) é um pacote computacional de código aberto para a solução de problemas que envolvem variáveis espacialmente relacionadas, a sua conceptualização começou em 2001 que utilizou como base a biblioteca GsTL, mas ainda hoje é atualizada com novos algoritmos. Ele fornece uma interface amigável, uma visualização 3-D interativo, e uma grande variedade de algoritmos, sendo bastante utilizado por graduados em Ciências da Terra e pesquisadores, bem como profissionais de meio ambiente, mineração e engenharia de petróleo.

Informações sobre o software pode ser encontrado no livro Aplicado Geoestatística com SGeMS que fornece um guia passo-a-passo para o uso de algoritmos SGeMS como também demonstrações de sua implementação, a discussão de possíveis limitações, e ajuda sobre a escolha de um algoritmo em detrimento de outro. Mais informações sobre o mesmo pode ser obtido no site oficial <u>http://sgems.sourceforge.net/?q=node/20</u>, bem como em tutoriais como é o caso do de Geoffrey Bohling do Kansas Geological Survey, Universidade do Kansas <u>http://people.ku.edu/~gbohling/BoiseGeostat/</u>.

• Instalação do software S-GeMS

A instalação do software pode ser realizada em sistemas operacionais Windows e Linux, apresentando diferentes escolhas de acordo com o sistema operacional.

• Interface do S-GeMs

O interface do S-GeMS é composto por três grandes secções: o painel de algoritmos, o painel de visualização e o painel de comandos. A partir do painel de comandos é possível introduzir por código os comandos que se podem fazer com teclado e mouse a partir dos painéis algoritmos e visualização.

Neste trabalho, tudo será feito através da interface, ou seja, não trabalharemos com a linguagem do painel de comandos.

## • Inserindo dados no S-GeMS

Para inserir dados para o S-GeMS basta fazer um Load Object (Ctrl+L) ou simplesmente levá-lo com o mouse para dentro do visualizador do S-GeMS. Ao ser feito isto vai aparecer o seguinte menu:

| Select objec | t type point se | t      | * |
|--------------|-----------------|--------|---|
| File preview |                 |        |   |
| dados intro  | 0               |        | _ |
| 3            |                 |        |   |
| coords.x     |                 |        |   |
| dados.y      |                 |        |   |
| 74.9         | 617             | 80.02  |   |
| 49.9         | 48.8            | 68.24  |   |
| 54.4         | 61.3            | 83.86  |   |
| 7.1          | 14              | 66.68  |   |
| 35.3         | 51.3            | 72.23  |   |
| 64.5         | 58.6            | 88.64  |   |
| 46           | 21.4            | 80.57  |   |
| 27.4         | 90              | 41.53  |   |
| 80.9         | 31.7            | 67.79  |   |
| 99.7         | 75              | 102.86 |   |
| 02.8         | 30              | 32.85  | - |
| 21.5         | 29.3            | 27.07  | = |
| 36.4         | 76.9            | 56.01  |   |
| 4            | 54.8            | 56.29  |   |
| 58.3         | 81.7            | 34.7   |   |
| 48.7         | 70.6            | 55.37  |   |
| 85.1         | 58.6            | 92.37  |   |
| 85.3         | 59              | 91.31  |   |
| 98           | 19.5            | 57.79  |   |
| 20.1         | 27.5            | 75.93  |   |
| 45           | 35              | 52.42  |   |
| 33           | 34.7            | 77.59  |   |
| 72.7         | 9.7             | 58.03  |   |
| 97.5         | 52.1            | 50.95  |   |
| 79.9         | 52.1            | 84.16  |   |
| 61.7         | 50.8            | 87.19  |   |
| 31.2         | 84.6            | 44.96  |   |
| 65.8         | 65.4            | 80.95  |   |
| 41.7         | 37.5            | 21.9   |   |
| 23.6         | 60.8            | 42.39  |   |
| 2.2          | 44.6            | 30.93  |   |
| 88.9         | 21.7            | 72.31  |   |
| 15           | 31.1            | 62.64  |   |
| 53.1         | 34.7            | 34.49  |   |
|              |                 |        |   |

Figura 1. Imagem do banco de dados

Independente da extensão do arquivo que no caso utilizado foi extensão ".txt", esse é o estilo próprio que os ficheiros devem ter para entrarmos com os dados no S-GeMS:

1<sup>a</sup> Linha – Nome do projeto

2ª Linha – Número de variáveis existentes no ficheiro

3<sup>a</sup>,4<sup>a</sup> e 5<sup>a</sup> Linhas coordenadas em x, coordenadas em y e variável respectivamente de acordo com a ordem da coluna.

Se fosse o caso poderiam ser acrescentadas outras variáveis.

O tipo de objeto neste caso é um point set já que ós dados estão referênciados espacialmente, ou seja, cada valor tem uma coordenada x e y.

• Visualizando os dados

Após entramos com os dados podemos trabalhar sobre eles, basta que selecionemos a sua visualização carregando no objeto e respectiva propriedade que pretendemos observar.

Podemos visualizá-lo ou rotacioná-lo como desejarmos, o resultado será imediato e terá o seguinte aspecto como apresentam as figuras 2, 3 e 4:

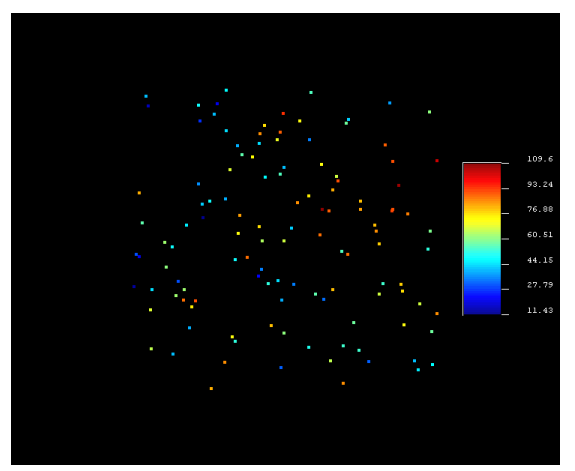

Figura 2 - Visualização dos pontos

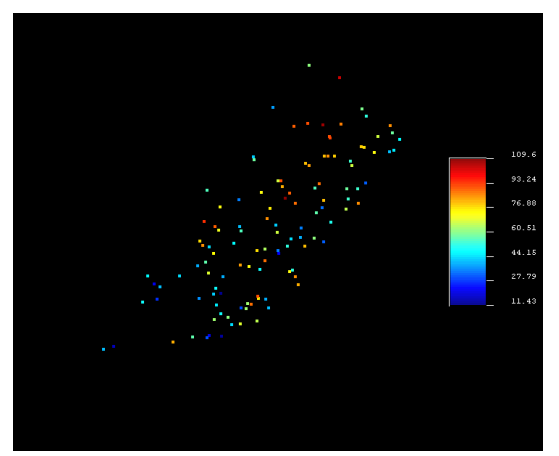

Figura 3 - Visualização dos pontos

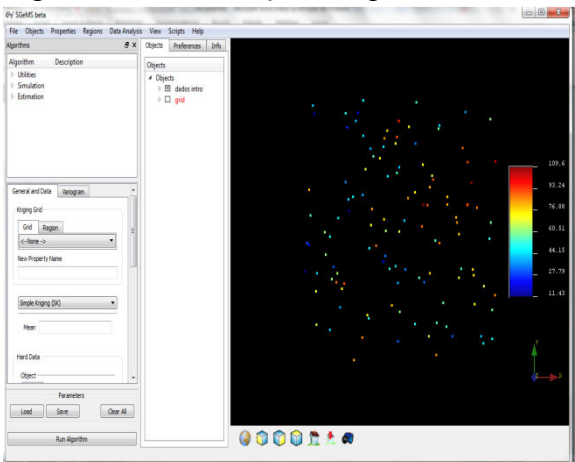

Figura 4 - Visualização dos pontos

• Análise descritiva dos dados

As ferramentas no S-GeMS pode ser encontrada na barra superior no "Data Analysis", em que podemos ter acesso ao menu de histogramas ("Histogram", Ctrl+H), menu do QQ/PPplot, Scatterplot (gráfico de dispersão) e menu de variogramas ("Variogram").

Analisando a distribuição dos dados a partir do histograma.

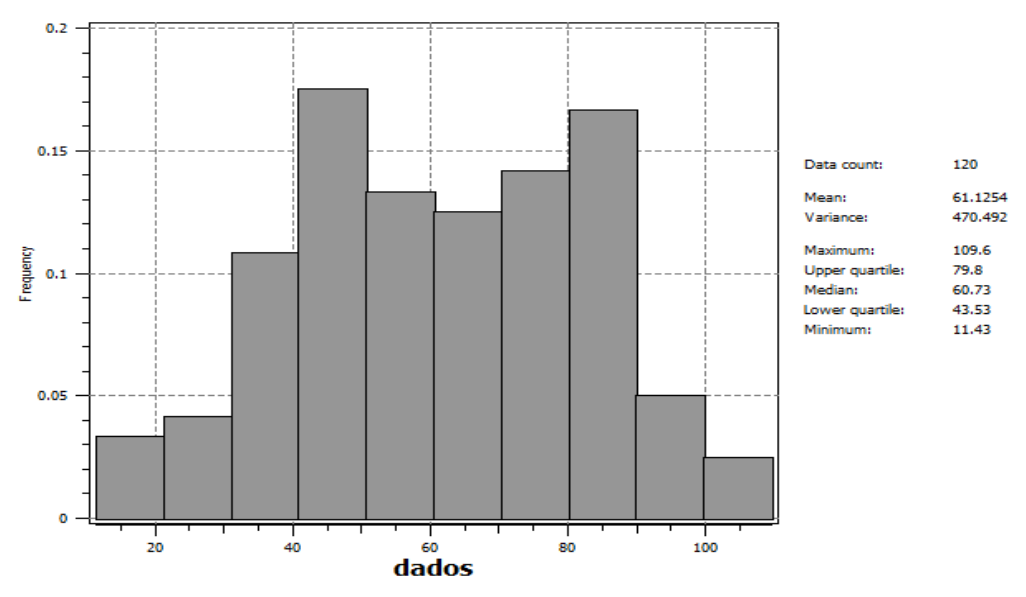

Figura 5 – Análise descritiva

• Obtendo e escolhendo a função de variograma

Ao selecionarmos a opção "variogram" no Data Analysis, aparece o menu de variografia e no qual podemos fazer um estudo de variografia para cada contaminante separadamente. Assim selecionamos a opção "Compute variograms from scratch" e "Amostras dos dados" no Grid name (e o conjunto de pontos que se pretende estudar, eles chamam grid a tudo). Passamos para a definição dos nossos intervalos de variografia. O S-GeMS pede os parâmetros numero de intervalos (number of lags), tamanho do intervalo (lag separation), tolerância no tamanho (lag tolerance), direção (azimuth, dip), tolerância angular (tolerance), limite de direção (bandwith), e limite superior e inferior (head cut off e tail cut off). Na Figura abaixo estão os parâmetros pedidos pelo software.

|             |                                  | Number of lags     | 200                            | -                                         | Ī                                                                          | <u>,</u>                                                        |                       |             |
|-------------|----------------------------------|--------------------|--------------------------------|-------------------------------------------|----------------------------------------------------------------------------|-----------------------------------------------------------------|-----------------------|-------------|
|             |                                  | Lag separation     | 0.5                            |                                           | 1                                                                          |                                                                 | */>                   |             |
|             |                                  | Lag tolerance      | 0.1                            |                                           |                                                                            |                                                                 | separation            |             |
| ire         | ctions —                         |                    |                                |                                           |                                                                            |                                                                 |                       | -           |
|             |                                  |                    | 1                              | [ ]                                       | /<br>Angles ar                                                             | e in dearees,                                                   |                       |             |
|             | Numbe                            | r of directions    | 3                              | tol band                                  | Angles ar<br>width Use a tok                                               | e in degrees.<br>erance tol > 90 to indic                       | ate an omni-directio  | 245         |
| 1           | Numbe<br>azimuth                 | er of directions   | 3 束<br>tolerance<br>30         | bandwidth                                 | Angles ar<br>width Use a tok<br>measure type                               | e in degrees,<br>erance tol > 90 to indic<br>head indic. cutofl | cate an omni-directio | <b>x</b> r. |
| 1 2         | Numbe<br>azimuth<br>0<br>90      | dip<br>0           | 3 🜩<br>tolerance<br>30<br>30   | bandwidth                                 | Angles ar<br>Width Use a tok<br>measure type<br>variogram •<br>variogram • | e in degrees.<br>erance tol > 90 to indic<br>head indic. cutoff | tail indic. cutoff    | 245         |
| 1<br>2<br>3 | Numbe<br>azimuth<br>0<br>90<br>0 | dip<br>0<br>0<br>0 | 3 Tolerance<br>30<br>30<br>100 | tol band<br>bandwidth<br>1<br>1<br>100000 | Angles ar<br>Width Use a tok<br>measure type<br>variogram v<br>variogram v | e in degrees.<br>erance tol > 90 to indic<br>head indic. cutofl | tail indic. cutoff    | 2/5         |

Figura 6 - Variograma

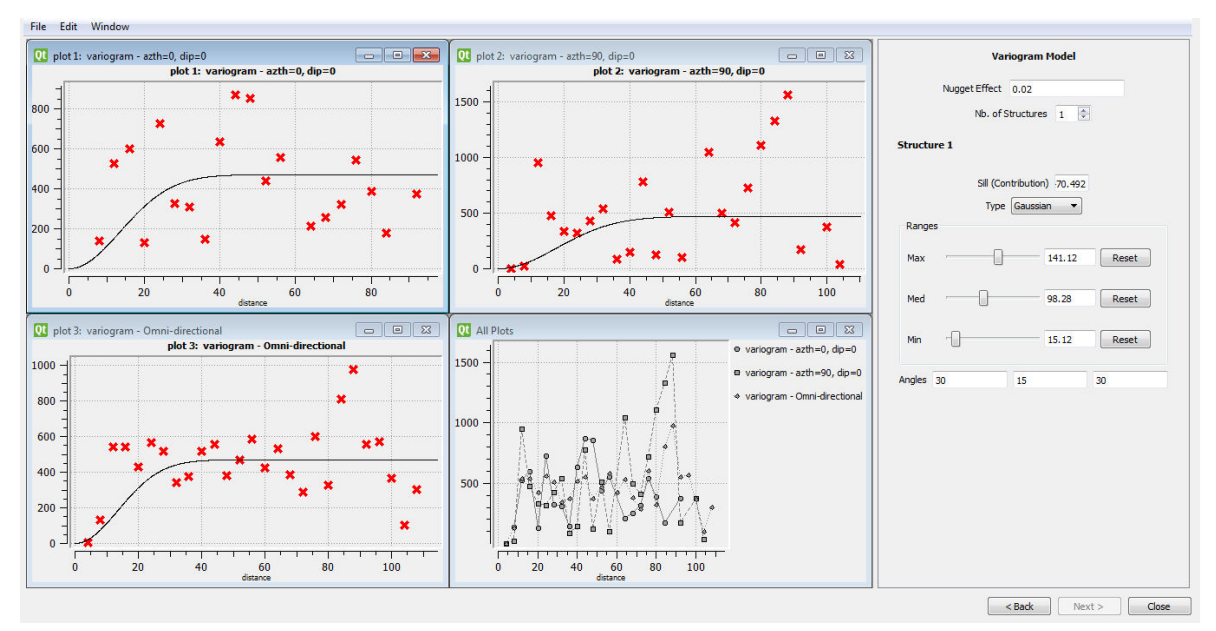

Figura 7 – Ajuste dos modelos

Apenas 3 tipos de modelos podem ser escolhido para o ajuste aos dados: Exponential, Spherical e Gaussian, O "Sill" corresponde ao patamar e dado que as nossas amostragens estão bem distribuídas sugere-se por colocar o valor da variância dos dados, obtida no histograma.

• Grid aplicada às amostras

As grids criadas pelo S-GeMS são sempre em relação aos eixos x, y e z e a sua forma e sempre paralelepipédica.

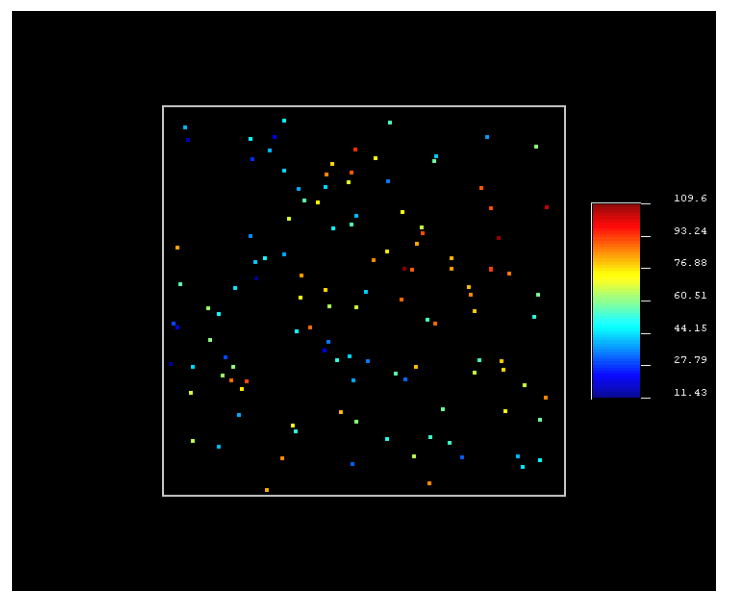

Figura 6 – Grid aplicado as amostras

Agora já podemos fazer a estimação por krigagem. Na seção de "Algorithms" no interface do S-GeMS carregamos na opção "Estimation" e seguidamente na opção "Kriging".

• *##* fazendo a predição espacial (krigagem) e variância de Krigagem.

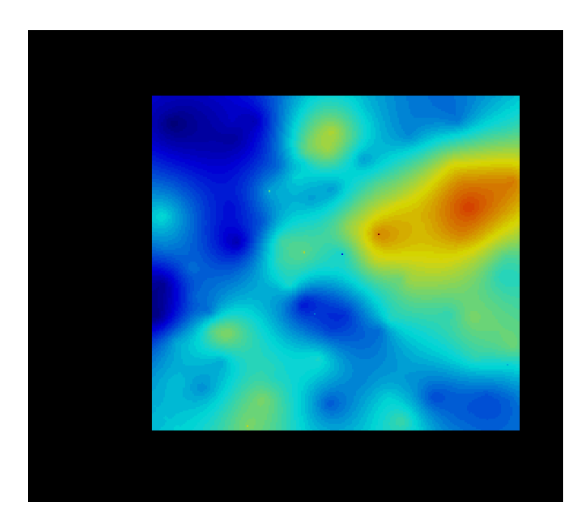

Figura 9 – Mapa de Krigagem

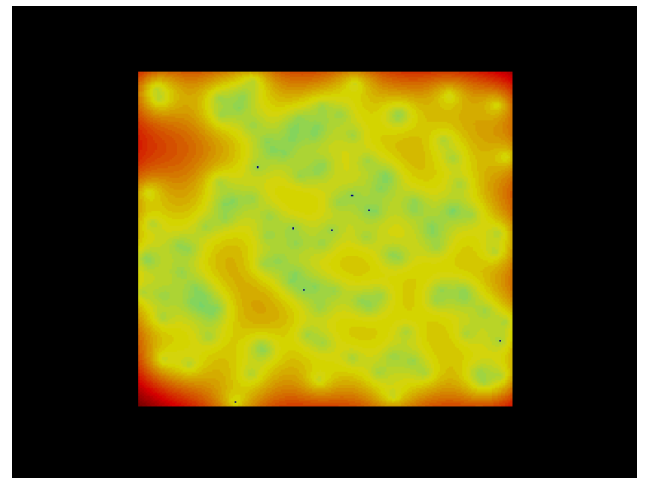

Figura 10 - Mapa de variância de Krigagem.

## Referências

1. Nicolas Remy, Alexandre Boucher,2009, Applied Geostatistics with SGeMS: A User's Guide, Cambridge University Press